# SUIVE Software

## Selecting and Saving Preferred Transcript

#### SOFTGENETICS®

Software PowerTools for Genetic Analysis

www.softgenetics.com / info@softgenetics.com

|   |                                                           |                                            | dropdown meni                        |
|---|-----------------------------------------------------------|--------------------------------------------|--------------------------------------|
|   | S NCBI Resources 🗵                                        | How To 🖂                                   |                                      |
|   | SNCBI<br>National Center for<br>Biotechnology Information | Gene  CXCR4 Recent All Databases Gene      | Enter the name                       |
|   | NCBI Home                                                 | AII                                        |                                      |
|   | Resource List (A-Z)                                       | All Databases                              | v Information advances science and l |
|   | All Resources                                             | BioProject rmation.                        | ,                                    |
|   | Chemicals & Bioassays                                     | BioSample BioSystems I   Mission   Organiz | zation   Research   NCBI News        |
|   | Data & Software                                           | Books                                      |                                      |
|   | DNA & RNA                                                 | Clone                                      |                                      |
| 1 | Domains & Structures                                      | Conserved Domains<br>dbGaP                 |                                      |
|   | Genes & Expression                                        | dbVar alyze data using NC                  | BI software                          |
|   | Genetics & Medicine                                       | Epigenomics 5. Get NCDI data or            | plish specific tasks at NCBI         |
|   | Genomes & Maps                                            | Gene <u>Supprise</u> : Supprit data to     | GenBank or other NCBI databases      |
|   | Homology                                                  | GEO DataSets                               |                                      |
|   | Literature                                                |                                            |                                      |
|   | Proteins                                                  |                                            |                                      |
|   | Sequence Analysis                                         |                                            |                                      |
|   | Taxonomy                                                  |                                            |                                      |
|   | Training & Tutorials                                      |                                            |                                      |
|   | Variation                                                 | u 1 2 3 4 5 6 7                            | 8                                    |
|   |                                                           |                                            | -                                    |

## Select "Gene" from the

#### of gene and button

health by providing access to biomedical

|          | <u>Sign in to N</u> |
|----------|---------------------|
| B Search |                     |

| Popular Resources |
|-------------------|
| PubMed            |
| Bookshelf         |
| PubMed Central    |
| PubMed Health     |
| BLAST             |
| Nucleotide        |
| Genome            |
| SNP               |
| Gene              |
| Protein           |
| PubChem           |
|                   |

#### NCBI Announcements

Nucleic Acids Research Database 2015 Issue illustrates NCBI databases, updates and future plans

Jan 21, 2015 THE OWNER AND THE POST OF A DECK

NCBI YouTube channel: A million views and counting!

Jan 16, 2015

BI

As of December 31, 2014, we have

NCBI's next webinar is The Statistics of Local Pairwise Sequence Alignment, Parts 1 and 2

Jan 13, 2015

0 TI I 00 LOL I

| SNCBI Resources                                        | 🕑 How To 🛛 |                            |                                                                                       |                                                                      |                                                                                                    |          |                  |  |
|--------------------------------------------------------|------------|----------------------------|---------------------------------------------------------------------------------------|----------------------------------------------------------------------|----------------------------------------------------------------------------------------------------|----------|------------------|--|
| Gene                                                   | Gene       | - CXC                      | CR4                                                                                   |                                                                      |                                                                                                    |          | -                |  |
|                                                        |            | Save                       | search Advanced                                                                       |                                                                      |                                                                                                    |          |                  |  |
| Show additional filters                                |            | Display Setting            | <u>s:</u>                                                                             | Locate organi                                                        | sm in the                                                                                              | F        | ilters           |  |
| Gene sources<br>Genomic                                |            | Did you mea<br>Search Gene | n CXCR4 as a gene symbo<br>for CXCR4 as a symbol.                                     | description co                                                       | olumn and clicl                                                                                        | <        | ▼ To<br>Hor      |  |
| Categories<br>Alternatively spliced<br>Annotated genes |            | Results: 1 to              | 20 of 769                                                                             | gene name to                                                         | hyperlink to                                                                                           |          | Mu:<br>Rat<br>Ma |  |
| Non-coding<br>Protein-coding                           |            | Filters activa             | ted: Current only. <u>Clear all</u> to a                                              | Senereport                                                           |                                                                                                    |          | All              |  |
| Pseudogene                                             |            | Name/Gene ID               | Description                                                                           | Location                                                             | Aliases                                                                                                | MIM      | viore.           |  |
| Sequence content<br>CCDS<br>Ensembl                    |            | © <u>CXCR4</u><br>ID: 7852 | chemokine (C-X-C motif)<br>receptor 4 [ <i>Homo sapiens</i><br>(human)]               | Chromosome 2,<br>NC_000002.12<br>(136114349136118155,<br>complement) | CD184, D2S201E, FB22,<br>HM89, HSY3RR, LAP-3, LAP3,<br>LCR1, LESTR, NPY3R, NPYR,<br>NPVRI NPYY3P, WHIM | 162643 F | ind<br>Datab:    |  |
| RefSeqGene<br>Status                                   | dear       | D: 12767                   | chemokine (C-X-C motif)<br>receptor 4 [ <i>Mus</i>                                    | Chromosome 1, NC_000067.6<br>(128588199128592313,                    | CD184, Cmkar4, LESTR,<br>PB-CKR, PBSF/SDF-1, Sdf1r,                                                    | (        | Fin              |  |
| ✓ Current only                                         |            |                            | <i>musculus</i> (house<br>mouse)]                                                     | complement)                                                          | b2b220Clo                                                                                              | 9        | eard             |  |
| Chromosome locations<br>Select                         |            | Cxcr4<br>ID: 60628         | chemokine (C-X-C motif)<br>receptor 4 [ <i>Rattus</i>                                 | Chromosome 13, NC_005112.4<br>(4531495245318856,                     |                                                                                                    |          | CXCR             |  |
| <u>Clear all</u>                                       |            | CXCR4                      | chemokine (C-X-C motif)                                                               | complement)<br>Chromosome 7, NC 006094.3                             |                                                                                                    |          | A                |  |
| Show additional filters                                |            | ID: 395324                 | receptor 4 [ <i>Gallus gallus</i><br>(chicken)]                                       | (3026367130266354,<br>complement)                                    |                                                                                                    |          | Sea              |  |
|                                                        |            | CXCR4<br>ID: 707329        | chemokine (C-X-C motif)<br>receptor 4 [ <i>Macaca<br/>mulatta</i> (Rhesus<br>monkey)] | Chromosome 13,<br>NC_007870.1<br>(116017490116020734)                |                                                                                                    | F        | Rece             |  |
|                                                        |            | CXCR4<br>ID: 281736        | chemokine (C-X-C motif)<br>receptor 4 [ <i>Bos taurus</i><br>(cattle)]                | Chromosome 2, AC_000159.1<br>(6158212561585838)                      | BOS_1835                                                                                               | (        |                  |  |
|                                                        |            | CXCR4<br>ID: 483900        | chemokine (C-X-C motif)<br>receptor 4 [ <i>Canis lupus</i><br>familiaris (dog)]       | Chromosome 19,<br>NC_006601.3<br>(3887465038877740,<br>complement)   |                                                                                                    | Ē        | , C<br>  C<br> ⊦ |  |

#### Select transcript from "Genomic regions, transcripts, and products" section.

#### NC accession files contain multiple transcripts/isoforms.

|                                                                                                    | Go to <u>reference sequ</u>                                                                                                    | ence deta                                |
|----------------------------------------------------------------------------------------------------|----------------------------------------------------------------------------------------------------|------------------------------------------|
| Senomic Sequence:         NC_000002.12 chromosome 2 reference GRCh38 Primary Assembly           NC_000002.12 chromosome 2 reference GRCh38 Primary Assembly           NG_011587.1 RefSeqGene           NC_000002.12: 136M           AC_000134.1 chromosome 2 alternate CHM1_1.1           Inc_000002.12: 136M           NC_000002.12: 136M           NC_000002.11: 136M           NC_000002.12: 136M           NC_000002.11: 136M           NC_000002.11: 136M           NC_000002.11: 136M           NC_000002.11: 136M           NC_000002.11: 136M           NC_000002.11: 136M           NC_000002.11: 136M           NC_000002.11: 136M           NC_000002.11: 136M           NC_00002.11: 136M           NC_00002.11: 136M           NC_000002: 11: 136M           NC_0000 | Go to nucleotide:         Graphics         FASTA                ∑Tools ~ ₹   ✿ Configur               236.115.500               136.114.500 | <u>Gen Ba</u><br>re 22 ? •<br>∣136,114 K |
| Senes, NCBI Homo sapiens Annotation Release 106                                                                                                    |                                                                                                    |                                          |
| Ci                                                                                                    | RR4 ► ► ► ► ► ► NP_083458.1                                                                                                    |                                          |
| CDS Features, Release 17 (NCBI Annotation Release 106 compared to Ensembl Release 76)<br>CCDS464201                                                                                                    |                                                                                                    | 1 1 1 101                                |
| Cited Variants, dbSNP 142 (Homo sapiens Annotation Release 106)                                                                                                    | 1 11                                                                                                    |                                          |
| RNA-seq exon coverage, aggregate (filtered, log2 scaled), NCBI Homo sapiens Annotation Release 10<br>30363<br>253                                                                                                    | 6                                                                                                    |                                          |
| RNA-seq intron-spanning reads, aggregate (filtered, log2 scaled), NCBI Homo sapiens Annotation Re                                                                                                    | lease 106                                                                                                    |                                          |
| RNA-seq intron features, aggregate (filtered), NCBI Homo sapiens Annotation Release 106                                                                                                    |                                                                                                    |                                          |

#### After transcript is selected, click the GenBank option to the right of the page.

| Genomic regions, transcripts, and products                                                                                                    |
|----------------------------------------------------------------------------------------------------|
| Go to reference sequence details                                                                                                    |
| Genomic Sequence: NC_000002.11 Chromosome 2 Reference GRCh37.p13 Primary Assembly -                                                                                                    |
|                                                                                                    |
|                                                                                                    |
|                                                                                                    |
| Genes, NCBI Homo sapiens Annotation Release 105 CXCR4                                                                                                    |
| Cited Variants, dbSNF 142 (Homo sapiens Annotation Release 105) RNA-seq exon coverage, aggregate (BodyMap2, filtered, log2 scaled), NCBI Homo sapiens Annotation Release 105 RNA-seq intron-spanning reads, aggregate (BodyMap2, filtered, log2 scaled), NCBI Homo sapiens Annotation Release 105 RNA-seq intron-spanning reads, aggregate (BodyMap2, filtered, log2 scaled), NCBI Homo sapiens Annotation Release 105 RNA-seq intron-spanning reads, aggregate (BodyMap2, filtered, log2 scaled), NCBI Homo sapiens Annotation Release 105 RNA-seq intron-spanning reads, aggregate (BodyMap2, filtered, log2 scaled), NCBI Homo sapiens Annotation Release 105 RNA-seq intron-spanning reads, aggregate (BodyMap2, filtered, log2 scaled), NCBI Homo sapiens Annotation Release 105 RNA-seq intron-spanning reads, aggregate (BodyMap2, filtered, log2 scaled), NCBI Homo sapiens Annotation Release 105 RNA-seq intron-spanning reads, aggregate (BodyMap2, filtered, log2 scaled), NCBI Homo sapiens Annotation Release 105 RNA-seq intron-spanning reads, aggregate (BodyMap2, filtered, log2 scaled), NCBI Homo sapiens Annotation Release 105 RNA-seq intron-spanning reads, aggregate (BodyMap2, filtered, log2 scaled), NCBI Homo sapiens Annotation Release 105 RNA-seq intron-spanning reads, aggregate (BodyMap2, filtered, log2 scaled), NCBI Homo sapiens Annotation Release 105 RNA-seq intron-spanning reads, aggregate (BodyMap2, filtered, log2 scaled), NCBI Homo sapiens Annotation Release 105 RNA-seq intron-spanning reads, aggregate (BodyMap2, filtered, log2 scaled), NCBI Homo sapiens Annotation Release 105 RNA-seq intron-spanning reads, aggregate (BodyMap2, filtered, log2 scaled), NCBI Homo sapiens Annotation Release 105 RNA-seq intron-spanning reads, aggregate (BodyMap2, filtered, log2 scaled), RNA-seq intron-spanning reads, aggregate (BodyMap2, filtered, log2 scaled), RNA-seq intron-spanning reads, aggregate (BodyMap2, filtered, log2 scaled), RNA-seq intron-spanning reads, aggregate (BodyMap2, filtered, log2 scaled), RNA-seq intron-spanning reads, aggregate (BodyMa |
| RNA-seq intron features, aggregate (BodyMap2, filtered), NCBI Homo sapiens Annotation Release 105                                                                                                    |

|                                                                                                    | <ol> <li>Navigate to "Send to"</li> <li>Select File</li> <li>Select GenBank formation</li> <li>Select Create file</li> <li>Save file to computer</li> </ol> | ət                                                                                    |                                                              |                                                                                                    |
|----------------------------------------------------------------------------------------------------|----------------------------------------------------------------------------------------------------|---------------------------------------------------------------------------------------|--------------------------------------------------------------|----------------------------------------------------------------------------------------------------|
| S NCBI Resources 🛛 How To 🖓                                                                                                    |                                                                                                    |                                                                                       |                                                              | Sign in to NCB                                                                                                    |
| Nucleotide Nucleotide -                                                                                                    |                                                                                                    |                                                                                       |                                                              | Search                                                                                                    |
| Homo sapiens chromosome 2, G         NCBI Reference Sequence: NC_000002.11         ▲ This sequence has been updated. See current versi         FASTA Graphics         Go to: ♡         LOCUS NC_000002       3807 bp         DEFENUTION       Hara carriers character 2, GRAD                                                                                                    | DNA linear CON 13-AUG-2013                                                                                                    | Choose Des<br>File<br>Collections<br>Download 1 i<br>Format<br>GenBank<br>Create File | tination<br>Clipboard<br>Clipboard<br>Analysis Tool<br>tems. | ence (abbreviated view)<br>jion<br>9 to: 136875725<br>Update View<br>view                                                                          |
| Image: Second second secon | vnloads  vnloads vnloads vnloads Vew folder  Date modified  Type Size  1/21/2015 3:31 PM GB File                                                            | × • • • • • • • • • • • • • • • • • • •                                               | B<br>@<br>D<br>V                                             | asic Features<br>Default features<br>Gene, RNA, and CDS features only<br>isplay options<br>Show sequence<br>Show reverse complement<br>Update View |

#### Launch Mutation Surveyor

#### Navigate to Tools > Advanced GBK File Editor

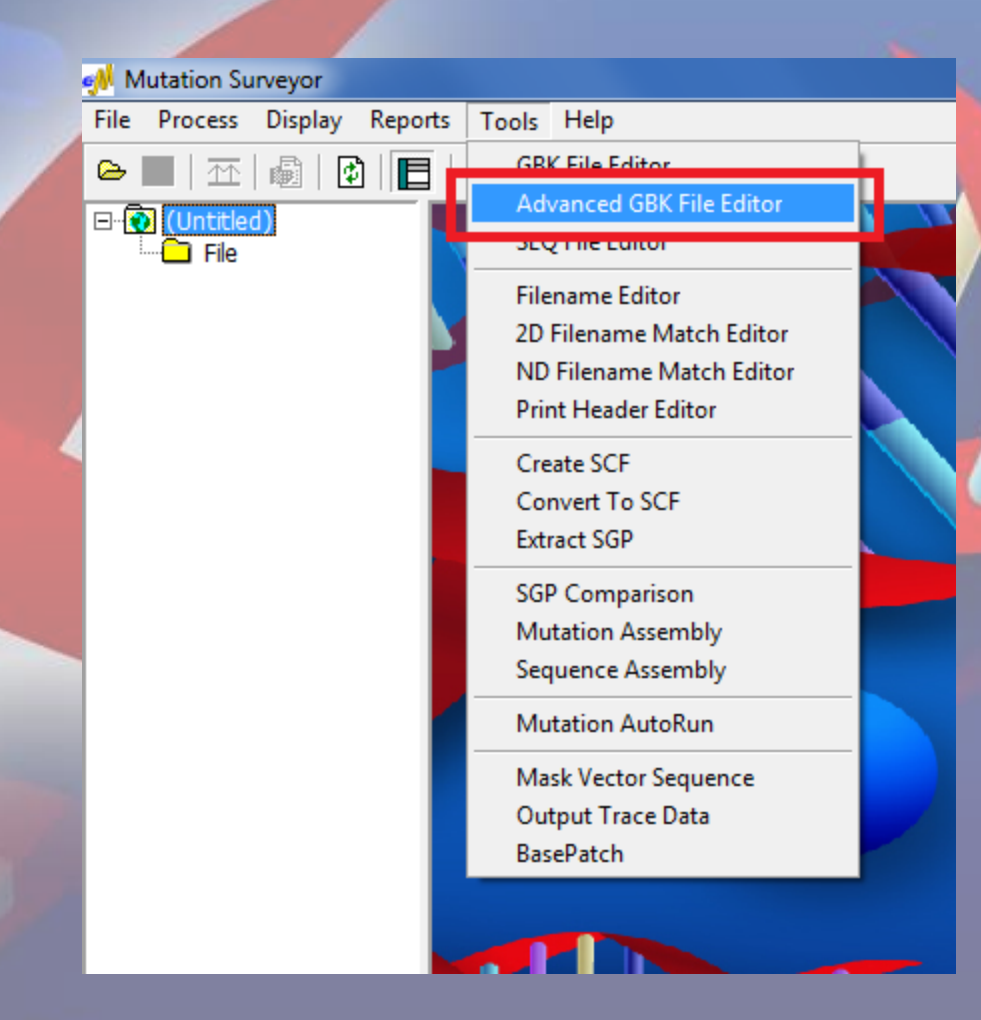

### Open GenBank file Isoform information will populate in left hand column

Click NP number to select isoform- a check mark will indicate that it is selected Click the "Sequence" tab to review transcript

| Advanced GBK File Editor - C:\Users\soft\Desktop\CXCR4_NC.gb                                                                                                    |                                                                      |
|----------------------------------------------------------------------------------------------------|----------------------------------------------------------------------|
| <u>File E</u> dit <u>S</u> earch <u>T</u> ools                                                                                                    |                                                                      |
| D 🚅 🔲 🕼 🕍 🔮                                                                                                    |                                                                      |
| CYCPA NC ab                                                                                                    |                                                                      |
| Basic Information Sequence                                                                                                    | °                                                                    |
| Base Count: A: 832                                                                                                    | C: 974 G: 1005 T: 996 Others: 0                                      |
| CDS Sequence Start: 1                                                                                                    | Amino Acids Reading Frame: 1 - Amino acid Start 1 mRNA Start Index 1 |
|                                                                                                    |                                                                      |
|                                                                                                    |                                                                      |
| $\begin{array}{c} \blacksquare \forall \forall \forall \forall \forall \forall \forall \forall \forall \forall \forall \forall \forall \forall \forall \forall \forall \forall $ | COTTE GOUTETETE CAGATATACA CETECAGATAA CEACACOGAG GAAATGGGOE         |
| NM_003467.2 2221 CCATT                                                                                                    | GACTA TGACTCCATG AAGGAAACCCT GTTTCCGTGA AGAAAATGCT AATTTCAATA        |
| Variations 2341 AAATC                                                                                                    | TTEET GECEACEATE TACTECATEA TETTETTAAE TGGEATTGTG GGEAATGGAT         |
|                                                                                                    | ATCCT GGTCATGGGT TACCAGAAGA AACTGAGAAG CATGACGGAC AAGTACAGGC         |
| 2461 IGUAU<br>2521 COGTO                                                                                                    | CRANN CTECTNETTT CECNNETTEE TATECNNEEL ACTECNTETE NTETNENER          |
| 2581 TCAAC                                                                                                    | CTCTA CAGCAGTGTC CTCATCCTGG CCTTCATCAG TCTGGACCGC TACCTGGCCA         |
| 2641 TCGTC                                                                                                    | CACGC CACCAACAGT CAGAGGCCAA GGAAGCTGTT GGCTGAAAAG GTGGTCTATG         |
| 2701 TTGGC                                                                                                    | GTCTG GATCCCTGCC CTCCTGCTGA CTATTCCCGA CTTCATCTTT GCCAACGTCA         |
| 2761 GTGAG                                                                                                    | GCAGA TGACAGATAT ATCTGTGACC GCTTCTACCC CAATGACTTG TGGGTGGTTG         |
| 2821 IGIIC<br>2881 GCTAT                                                                                                    | TGCAT TATCATCTCC AAGCTGTCAC ACTCCAAGGG CCACCAGAAG CGCAAGGCCC         |
| 2941 TCAAG                                                                                                    | ACCAC AGTCATCCTC ATCCTGGCTT TCTTCGCCTG TTGGCTGCCT TACTACATTG         |
| 3001 GGATC                                                                                                    | AGCAT CGACTCCTTC ATCCTCCTGG AAATCATCAA GCAAGGGTGT GAGTTTGAGA         |
| 3061 ACACT                                                                                                    | GTGCA CAAGTGGATT TCCATCACCG AGGCCCTAGC TTTCTTCCAC TGTTGTCTGA         |
| 3121 AUUUU<br>3181 COTOT                                                                                                    | ATCUT UTATGUTTU UTIGGAGUUA AATTTAAAAU UTUTGUUUAG UAUGUAUTUA          |
| 3241 CATCT                                                                                                    | GTTTC CACTGAGTCT GAGTCTTCAA GTTTTCACTC CAGCTAACAC AGATGTAAAA         |
| 3301 GACTT                                                                                                    | TTTTT TATACGATAA ATAACTTTTT TTTAAGTTAC ACATTTTTCA GATATAAAAG         |
| 3361 ACTGA                                                                                                    | CCAAT ATTGTACAGT TTTTATTGCT TGTTGGATTT TTGTCTTGTG TTTCTTTAGT         |
| 3421 TTTTG                                                                                                    | TGAAG TITAATIGAC TTATITATAT AAATITITIT TGTTTCATAT TGATGTGTGT         |
| 3401 CIAGG<br>3541 AAGGG                                                                                                    | AACTG AACATTOCAG AGOGTGTAGT GAATCACGTA AAGOTAGAAA TGATCOCCAG         |
| 3601 CTGTT                                                                                                    | TATGC ATAGATAATC TCTCCATTCC CGTGGAACGT TTTTCCTGTT CTTAAGACGT         |
| 3661 GATTT                                                                                                    | TGCTG TAGAAGATGG CACTTATAAC CAAAGCCCAA AGTGGTATAG AAATGCTGGT         |
| 3721 TTTTC                                                                                                    | AGTTT TCAGGAGTGG GTTGATTTCA GCACCTACAG TGTACAGTCT TGTATTAAGT         |
| 3781 IGHA                                                                                                    |                                                                      |
|                                                                                                    |                                                                      |
|                                                                                                    | 1913 2217 3287 380                                                   |
| Legend mDMA:                                                                                                    | CDS: SND: AG CG GT AC AT CT Indel                                    |
|                                                                                                    |                                                                      |

#### Select File-Save As Select the option to save "Selected Gene Region, Selected mRNA Region" Rename file and select the directory to save the file

| <b>*</b> | Advanced GBK File Editor - C:\Users\soft                                                                       | \Desktop\CXCR4_NC.gb                                                                                                    |                                                                                                    |   |
|----------|----------------------------------------------------------------------------------------------------|----------------------------------------------------------------------------------------------------|----------------------------------------------------------------------------------------------------|---|
|          | New Ctrl+N                                                                                                    |                                                                                                    |                                                                                                    |   |
|          | Open Ctrl+O                                                                                                    | Basic Information Sequence                                                                                                    |                                                                                                    |   |
|          | Chill C<br>Save As<br>Exit Ctrl+Q IP_003458.1<br>P 001008540.1<br>P 001008540.1<br>P 001008540.1<br>Variations | Basic Information       Sequence         Base Count:       A: 832       C: 974         Sequence Statt:       1       □ Amino Acid         Sequence:       □       Amino Acid         2211       CCATTCCTTT GCCTCT       AcAAA         2221       CCATTCCTTT GCCTCT       2281         2281       CAGGGGACTA       TGACTC         2341       AAATCTCCT GCCCAC       2341         2461       TGCACCTGTC       AGTGG         2521       CCGTGGCAAA       CTGGT         2581       TCAACCTCTA       CACAC         2641       TGCCACGC       CACA         2701       TTGGCGTCTG       GATCO         2761       GTGAGCCACA       AGTCA         2821       TGTTCCAGCT       CACAC         2701       TTGGCGTCTG       GATCO         2761       GTGAGCAGA       TGACA         2821       TGTTCCAGCT       CACACA         2821       TGTTCCAGCAT       CACAC         2821       TGTTCCAGCAT       CACACA         2941       TCAAGACACAC       AGTACACA         2941       TCAAGCACAC       CACTAT         3061       ACCTCTGTTAGCA       CAGGAGA         312 | G: 1005 T: 996 Other: 0<br>s Reading Frame: 1 Amino acid Statt 1 mRNA Start Index 1<br>TTTT TTTTAACTGG GTTAATGCTT GCTGAATTGG AAGTGAATGT<br>TTTG CAGATATACA CTTCAGATAA CTACACCGAG GAAATGGGCT<br>CATG AAGGAACCCT GTTTCCGTGA AGAAAATGCT AATTTCAATA<br>CATC TACTCCATCA TCTTCTTAAC TGGCATTGTG GGCAATGGAT<br>GGGT TACCAGAAGA AACTGAGAAG CATGACGGAC AAGTACAGGC<br>Save As<br>Mode<br>C Selected Gene Region, Selected mRNA Region<br>C Seq Files for Selected LDS<br>CXCR4 Region: 13807 Length: 3807 | 9 |
|          |                                                                                                    | 3661 GATTTTGCTG TAGAAA<br>3721 TTTTCAGTTT TCAGG<br>3781 TGTTAATAAA AGTAC                                                                                                    |                                                                                                    |   |
|          | 11/                                                                                                    |                                                                                                    | OK Cancel                                                                                                    |   |

#### Two files will save: \*filename\*.gbk = Full GenBank file for selected isoform \*filename\*\_mRNA.gbk = mRNA file for selected isoform, introns removed

|                               |   |                                  |                   |           |      | x    |
|-------------------------------|---|----------------------------------|-------------------|-----------|------|------|
| 🕞 🗸 📕 🕨 Isoform               |   |                                  | 👻 🍫 Searc         | h Isoform |      | ٩    |
| Organize 🔻 Include in library | - | Share with 🔻 🛛 Burn 🛛 New folder |                   |           |      | ?    |
| 🔆 Favorites                   | • | Name                             | Date modified     | Туре      | Size |      |
| 🧾 Desktop                     |   | CXCR4_NC.gbk                     | 1/21/2015 3:52 PM | GBK File  |      | 8 KB |
| 🗼 Downloads                   | - | CXCR4_NC.gb_mRNA.gbk             | 1/21/2015 3:52 PM | GBK File  |      | 5 KB |
| 😻 Dropbox                     | = |                                  |                   |           |      |      |
| 🚹 Google Drive                |   |                                  |                   |           |      |      |
| 🖳 Recent Places               |   |                                  |                   |           |      |      |
|                               |   |                                  |                   |           |      |      |
| ز Libraries                   |   |                                  |                   |           |      |      |
| Documents                     |   |                                  |                   |           |      |      |
| 🌙 Music                       |   |                                  |                   |           |      |      |
| Pictures                      |   |                                  |                   |           |      |      |
| 📑 Videos                      |   |                                  |                   |           |      |      |
|                               |   |                                  |                   |           |      |      |
| 🖳 Computer                    |   |                                  |                   |           |      |      |
| 鑑 Local Disk (C:)             |   |                                  |                   |           |      |      |
|                               |   |                                  |                   |           |      |      |
| 🖣 Network                     | Ŧ | •                                |                   |           |      | •    |
| 2 items                       |   |                                  |                   |           |      |      |